| 追手門学院大学 教育系システム |              |      |           |  |
|-----------------|--------------|------|-----------|--|
| _               | パスワードセルフリセット | 作成日時 | 2014/9/01 |  |
| 手順書             | 初期設定手順書      | 作成者  | 情報メディア課   |  |

# 学内パスワードセルフリセット

# 初期設定手順書

第 1.0 版 2014 年 9 月 1 日

追手門学院大学 情報メディア課

|     | 追手門学院大学 教育系システム |      |           |
|-----|-----------------|------|-----------|
|     | パスワードセルフリセット    | 作成日時 | 2014/9/01 |
| 手順書 | 初期設定手順書         | 作成者  | 情報メディア課   |
|     | 初期設定于順書         |      |           |

#### 変更履歴

| 変更日付     | 版数     | 履歴概要 |
|----------|--------|------|
| 2014/9/1 | 1.0.0版 | 新規作成 |
|          |        |      |
|          |        |      |
|          |        |      |

|     | 追手門学院大学 教育系システム |      |           |
|-----|-----------------|------|-----------|
|     | パスワードヤルフリヤット    | 作成日時 | 2014/9/01 |
| 手順書 | 初期設定手順書         | 作成者  | 情報メディア課   |
|     |                 |      | I         |

## 目 次

| 1. | パスワードセルフリセットについて              | . 4 |
|----|-------------------------------|-----|
| 2. | 初期設定画面へのログイン                  | . 5 |
| 3. | 0TP (ワンタイムパスワード)送付先メールアドレスの登録 | . 7 |
| 4. | 秘密の質問の登録                      | . 8 |

|     | 追手門学院大学 教育系システム |      |           |
|-----|-----------------|------|-----------|
|     | パスワードセルフリセット    | 作成日時 | 2014/9/01 |
| 手順書 |                 | 作成者  | 情報メディア課   |
|     | 初期設定于順書         |      |           |

## 1. パスワードセルフリセットについて

パスワードのセルフリセットは、パスワードを忘れた際にご自身でパスワードを再設定するための機能です。 この機能を利用することで、パスワードを忘れた際でも窓口まで足を運ぶ必要がありません。

パスワードを忘れた際には、

## これから設定するメールアドレスに送付されるワンタイムパスワード これから設定する秘密の質問に対する答え

を入力することで本人確認を行い、パスワードの再設定ができるようになります。

本手順書では、本人確認に必要となる「メールアドレス」と「秘密の質問と答え」の設定方法を記載します。

| 追手門学院大学 教育系システム                                                                       |                                 |      |            |  |  |
|---------------------------------------------------------------------------------------|---------------------------------|------|------------|--|--|
|                                                                                       | パスワードセルフリヤット                    | 作成日時 | 2014/9/01  |  |  |
| 手順書                                                                                   | 初期設定手順書                         | 作成者  | 情報メディア課    |  |  |
| 2. 初期設定画面へのログイン<br>2.1 ブラウザを起動し パスロード変更画面(https://pwd.otemon.ac.ip/) $\wedge$ アクセスします |                                 |      |            |  |  |
| A ttps://pwd.otema                                                                    | on.ac.jp/webmtn/LoginServlet    | ×    | - □ ×      |  |  |
|                                                                                       | 6 追手門学院大学                       |      | ^          |  |  |
| 2.                                                                                    | ーザ名,変更前バスワードを入力しログインして下さい       |      |            |  |  |
|                                                                                       | ユーザーID<br>(User name)<br>パスワード  |      |            |  |  |
|                                                                                       | (Password)<br>ログイン              |      |            |  |  |
|                                                                                       |                                 |      |            |  |  |
|                                                                                       |                                 |      | 🔍 100% 🔻 🦼 |  |  |
| 2.2. 「初めてアク                                                                           | 図 2-1<br>クセスする方はこちら」をクリックします。   |      |            |  |  |
|                                                                                       | ログイン                            |      |            |  |  |
|                                                                                       | バスワードをお忘れですか?<br>初めてアクセスする方はこちら | クリック |            |  |  |
|                                                                                       | 図 2-2                           |      |            |  |  |
|                                                                                       |                                 |      |            |  |  |
|                                                                                       |                                 |      |            |  |  |
|                                                                                       |                                 |      |            |  |  |

| 追手門学院大学 教育系システム |              |      |           |  |
|-----------------|--------------|------|-----------|--|
|                 | パスワードセルフリセット | 作成日時 | 2014/9/01 |  |
| 手順書             | 初期設守手順書      | 作成者  | 情報メディア課   |  |
|                 | 初期設定于順言      |      |           |  |

## 2.3. 「ユーザ ID」と「パスワード」を入力し、「ログイン」ボタンをクリックします。

| 情報の登録・変更                                       |                                               |  |
|------------------------------------------------|-----------------------------------------------|--|
| 初めてアクセスした方は、パスワードを忘れた<br>どに備えて、以下の情報の登録を行ってくださ | は、                                            |  |
| ・パスワードリセット用のメールアドレス<br>・秘密の質問と答え               |                                               |  |
| 登録済みの情報を変更したい方も、こちらから<br>ください。                 | 行って                                           |  |
| 情報を登録・変更するには、ログインしてくた                          | <u> ざ</u> さい。                                 |  |
| ユーザID:                                         | <u>, </u> , , , , , , , , , , , , , , , , , , |  |
| パスワード:                                         | <u>ک</u>                                      |  |
| ログイン                                           | 屋 クリック                                        |  |

図 2-3

|     | 追手門学院大学 教育系システム |      |           |  |
|-----|-----------------|------|-----------|--|
|     | パスワードヤルフリヤット    | 作成日時 | 2014/9/01 |  |
| 手順書 | 初期設定手順書         | 作成者  | 情報メディア課   |  |

## 3. OTP(ワンタイムパスワード)送付先メールアドレスの登録

#### 3.1. 初期設定では大学で発行したメールアドレスを入力しています。このままで良い場合は「OK」

#### ボタンをクリックしてください。

携帯電話等の他のメールアドレスを設定したい場合は、 「メールアドレス」に自身のメールアドレスを入力します。 「メールアドレス(確認)」に確認のため自身のメールアドレスを再度入力し、 「OK」ボタンをクリックしてください。

| OTPパスワード発行先メールアドレス 登録                                | 绿              |
|------------------------------------------------------|----------------|
| パスワードをリセットする場合、システムから発行<br>れるワンタイムパスワードが必要です。        | 5              |
| 下記よりワンタイムパスワードの発行先メールアド<br>スを登録してください。               | <sup>*</sup> レ |
| 発行先メールアドレスの登録                                        |                |
| メールアドレス:<br>@haruka.otemon.ac.jp                     | 変更する場合は入力      |
| メールアドレス(確認):<br>@haruka.otemon.ac.jp                 | 変更する場合は入力      |
| ※ハスワートが無効になった場合でも受信す<br>ることができるメールアドレスを登録してく<br>ださい。 |                |
| OK                                                   | クリック           |

#### 図 3-1

#### 3.2. メールアドレスを確認し、「登録」をクリックします。

| OTPパスワード発行先メールアドレス 登録                                           |  |
|-----------------------------------------------------------------|--|
| 発行先メールアドレス                                                      |  |
| @haruka.otemon.ac.jp                                            |  |
| 上記のアドレスを登録します。<br>よろしいですか?<br>※このメールアドレスはパスワードリセット用に登録<br>されます。 |  |
| 登録 クリック                                                         |  |

#### 図 3-2

 追手門学院大学教育系システム

 パスワードセルフリセット
 作成日時
 2014/9/01

 手順書
 初期設定手順書
 作成者
 情報メディア課

### 4. 秘密の質問の登録

4.1. 秘密の質問1の質問を選択し、それに対する答えを入力します。

秘密の質問2、3についても、同じように質問を選択し、それに対する答えを入力します。 「OK」ボタンをクリックします。

| 秘密の質問登録                                          |             |
|--------------------------------------------------|-------------|
| 秘密の質問を登録しておくことで、パスワードを忘れた場合<br>ードをリセットすることができます。 | でもバスワ       |
| 秘密の質問 1                                          |             |
| 選択してください                                         | 質問を選択       |
| 答え:                                              | 答えを入力       |
| 秘密の質問 2                                          |             |
| 選択してください                                         | 質問を選択       |
| 答え:                                              | 答えを入力       |
|                                                  |             |
| 秘密の質問3                                           |             |
| 選択してください                                         | 質問を選択       |
| 答え:                                              | 答えを入力       |
| OF                                               | <b>クリック</b> |

図 4-1

選択できる質問は下記の6種類です。

同じ質問を選択することはできません。

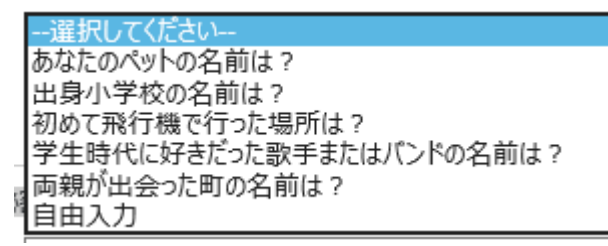

図 4-2

|     | 追手門学院大学 教育系システム |      |           |
|-----|-----------------|------|-----------|
| _   | パスワードヤルフリヤット    | 作成日時 | 2014/9/01 |
| 手順書 | 初期設定手順書         | 作成者  | 情報メディア課   |
|     |                 |      |           |

### 4.2. 内容を確認し、「登録」ボタンをクリックします。

| 以下の内容で秘密の質問を登録します。<br>よろしいですか? |
|--------------------------------|
| 秘密の質問 1                        |
| 質問:<br>あなたのペットの名前は?            |
| 答え:<br>*****                   |
| 秘密の質問 2                        |
| 質問:<br>出身小学校の名前は?              |
| 答え:<br>******                  |
| 秘密の質問 3                        |
| <b>質問:</b><br>初めて飛行機で行った場所は?   |
| 答え:<br>******                  |

図 4-3

4.3. 下記の画面が表示されたら初期登録は完了です。

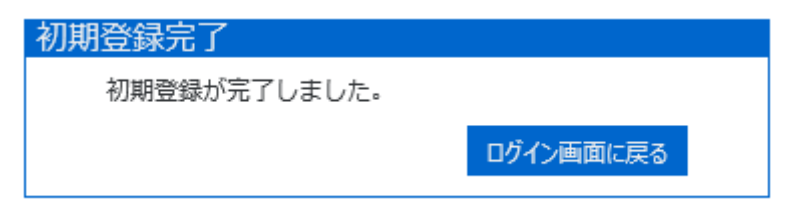

図 4-4